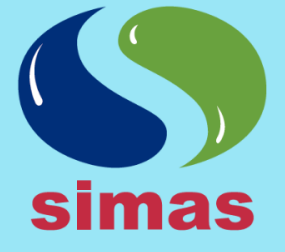

## **SIMAS MONCLOVA FRONTERA**

RFC: SIA930831778 Boulevard Benito Juarez #418, l y 3 Piso Colonia Palma, CP 25730 Monclova, Coahuila

Sistema Intermunicipal de Aguas y Saneamiento de Monclova y Frontera, Coahuila

# PAGA EN LINEA TU RECIBO

## **CREA TU USUARIO**

- 1. Ingresa a la siguiente dirección: <u>https://www.simasmyf.gob.mx/pago-en-linea/</u>
- 2. Elegir el apartado "Nuevo Usuario"
- 3. Llenar los apartados siguientes:
  - Nombre y Apellidos.
  - Dirección de correo electrónico.
  - Número de cuenta: Es aquel número que aparece en el recibo (Esquina superior derecha).
  - Contraseña: Ingresar como mínimo 6 caracteres y máximo 32.
  - Confirmar contraseña: Volver a ingresar la contraseña para validar que sean correctas.
- 4. Habilitar la siguiente opción: **"Desea que se envié recibo por correo electrónico"**: Al activar esta opción habilitará el envió del recibo mensual por correo electrónico en formato PDF.
- 5. Al tener todos los campos llenos, dar clic en el botón "Registrarse".
- 6. Deberá aparecer el siguiente mensaje "¡Registro exitoso!, ya esta activo en el sistema"
- 7. Dar clic en el botón **"Volver "**, e ingresar con el numero de cuenta y su contraseña.

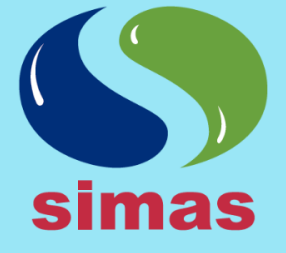

## **SIMAS MONCLOVA FRONTERA**

RFC: SIA930831778 Boulevard Benito Juarez #418, I y 3 Piso Colonia Palma, CP 25730 Monclova, Coahuila

Sistema Intermunicipal de Aguas y Saneamiento de Monclova y Frontera, Coahuila

#### PASO A PASO

- 1. Ingresa a la siguiente dirección: <u>https://www.simasmyf.gob.mx/pago-en-linea/</u>
- 2. Inicia sesión con tu Número de cuenta y contraseña.
- 3. Dar Clic en el apartado Consulta tu saldo, en donde aparecerán todas las cuentas cargadas al usuario.
- 4. Para proceder a pagar es necesario dar clic en el botón "\$PAGAR" de la cuenta a liquidar.
- 5. Aparecerá el recibo a pagar, luego dar clic en el Botón "Continuar".
- 6. Te redirige a una página de BBVA en donde es necesario llenar los siguientes datos:
  - Correo electrónico.
  - Número de teléfono (10 dígitos).
- 7. Dar clic en el Botón "Continuar".
- 8. Seleccionar el dibujo de la tarjeta Visa/MasterCard.
- 9. Completar la siguiente información:
  - Nombre del titular: Nombre de la persona a quien esta la tarjeta.
  - Número de tarjeta: 16 dígitos de la tarjeta.
  - Seleccionar Mes y Año: De vencimiento de la tarjeta.
  - Código de Seguridad(CVV2): 3 dígitos de la tarjeta (Tomar de referencia la imagen).
- 10. Seleccionar No soy un robot y dar clic en el Botón "Pagar".
- 11. Mostrará un resumen de la tarjeta y el monto a pagar, después de verificar que todo es correcto dar clic en el Botón "Continuar".
- 12. Finalmente aparecerá en la pantalla información del pago realizado.

Teléfono de oficina: 866 633 13 31 Línea de Atención: 073 Página Web: www.simasmyf.gob.mx

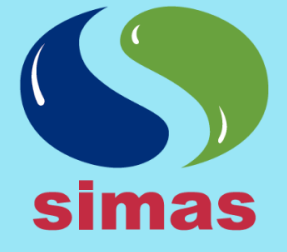

## **SIMAS MONCLOVA FRONTERA**

RFC: SIA930831778 Boulevard Benito Juarez #418, I y 3 Piso Colonia Palma, CP 25730 Monclova, Coahuila

Sistema Intermunicipal de Aguas y Saneamiento de Monclova y Frontera, Coahuila

### AGREGAR UN RECIBO

- 1. Ingresa a la siguiente dirección: <u>https://www.simasmyf.gob.mx/pago-en-linea/</u>
- 2. Inicia sesión con tu **Número de cuenta** y **contraseña**.
- 3. Seleccionar en el apartado "Consulta tu saldo".
- 4. Dar clic en el botón "Agregar Recibo"
- 5. Luego dar clic en el botón "Nuevo".
- 6. Teclear el **Número de cuenta** a registrar, en donde automáticamente traerá los datos que corresponden a la cuenta.
- 7. Por último dar clic en el botón "Guardar".

#### **ELIMINAR UN RECIBO**

- 1. Ingresa a la siguiente dirección: <u>https://www.simasmyf.gob.mx/pago-en-linea/</u>
- 2. Inicia sesión con tu **Número de cuenta** y **contraseña**.
- 3. Seleccionar en el apartado "Consulta tu saldo".
- 4. Dar clic en el botón "Eliminar Recibo"
- 5. Seleccionar el Número de cuenta a eliminar.
- 6. Luego dar clic en el botón "Eliminar" Seleccionados.
- 7. Aparecerá el siguiente mensaje "¿Desea eliminar los registros seleccionados?", dar clic en el botón "Aceptar".
- 8. Dar clic en el Botón "Volver" para regresar al apartado Consulta tu saldo.

Teléfono de oficina: 866 633 I3 3I Línea de Atención: 073 Página Web: www.simasmyf.gob.mx